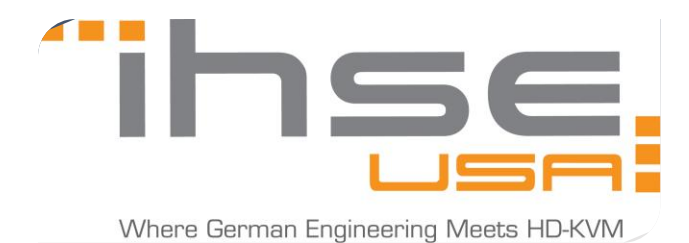

## 31 January 2018

1. First, we must instruct the tool to designate ports on the matrix as either USB 3.0 inputs or USB 3.0 outputs. USB 3.0 inputs (transmit - Lx) must be set as "UNI USB CPU" and USB 3.0 outputs (receive - Rx) must be set as "USB UNI CON"

| 😭 Tera Tool 3.6.3.0              |                   |        |                  |                      |        |        |                   |       |               |                        | 1              |                      |                             |
|----------------------------------|-------------------|--------|------------------|----------------------|--------|--------|-------------------|-------|---------------|------------------------|----------------|----------------------|-----------------------------|
| <u>File Edit Device Extras ?</u> |                   |        |                  |                      |        |        |                   |       |               |                        |                |                      |                             |
| 📄 🔡 📿 🔳                          |                   |        |                  |                      |        |        | -M-               |       | <b>i</b> 1    | Q. 🗸                   | Otto           |                      | ihee                        |
| Open Save Reload Conn            | iect <u>D</u> isc | onnect | Remote Config    | uration OFF Remote S | ave Do | wnload | Upload Monitoring | Flash | Update Devic  | ce Finder System Check | . Save Status  |                      | KVM & Beyond                |
| 20181030112934_SWITCH_           | 01.zip            | Sub ×  |                  |                      |        |        |                   |       |               |                        |                |                      |                             |
| View                             | ~                 | Ext    | ender & De       | vices - EXT Units    | ;      |        |                   |       |               |                        | Re             | mote Configuration   | Mode activated              |
| Matrix                           | _                 |        |                  |                      |        |        |                   | Y     |               |                        |                |                      |                             |
| Port                             |                   | #      | ID               | Name                 | Port   | Re 🔺   | Туре              | •     | ID            | 102209421              |                | CON Assigned         |                             |
| Grid                             |                   | 01     | 102209421        | UNI_102209421        | 41     | -      | UNI USB CON       | 4     | Name          | UNI_102209421          |                |                      |                             |
| Control                          |                   | 02     | 102209422        | UNI_102209422        | 42     | -      | UNI               |       | Port          | 41                     |                |                      |                             |
| Control                          | ^                 | 03     | 102209423        | UNI_102209423        | 43     | -      | UNI               |       | Fixed         |                        |                |                      |                             |
| Extended Switch                  |                   | 04     | 102209424        | UNI_102209424        | 44     | -      | UNI               |       | Location      |                        |                |                      |                             |
| Presets                          |                   | 05     | 102209425        | UNI_102209425        | 45     | -      | UNI               |       |               | Device: SWITCH 01      |                |                      |                             |
| Status & Updates                 | ~                 | 06     | 102209426        | UNI_102209426        | 46     | -      | UNI               |       | Link 1        | I/O board: 6           |                |                      |                             |
| Status - Matrix Firmware         | _                 | 07     | 102209427        | UNI_102209427        | 47     | -      | UNI               |       |               | Matrix port: 41        |                |                      |                             |
| Status - Extender Firmware       |                   | 08     | 102209428        | UNI_102209428        | 48     | -      | UNI               |       | •             |                        |                |                      | •                           |
| Update - Matrix Firmware         |                   | 09     | 102216741        | UNI_102216741        | 49     | -      | UNI               |       | Extender Typ  | e Firmware Version     | General OSD Da | ta Extender OSD Data |                             |
| Update - Extender Firmware       |                   | 10     | 102216742        | UNI_102216742        | 50     | -      | UNI               |       | Tuno          | LINILLISE CON          |                | 0                    | <b>5</b> 115                |
| Activate Configuration           |                   | 11     | 102216743        | UNI_102216743        | 51     | -      | UNI               |       | Type          | UNI                    | <b>-</b>       | Standard Vie         | N Expert view               |
| Miscellaneous                    | _                 | 12     | 102216744        | UNI_102216744        | 52     | -      | UNI               |       |               | UNI CON                | Basic          | Mod A                | Mod B                       |
| System Settings                  | ^                 | 13     | 102216745        | UNI_102216745        | 53     | -      | UNI               |       | DVI/HDMI/VGA  | UNI CPU                |                |                      |                             |
| System                           |                   | 14     | 102216746        | UNI_102216746        | 54     | -      | UNI               |       | HID (keyboard | UNI USB CON            |                |                      |                             |
| Access                           |                   | 15     | 102216747        | UNI_102216747        | 55     | -      | UNI               |       | Analog Audio  |                        |                |                      |                             |
| Switch                           |                   | 16     | 102216748        | UNI_102216748        | 56     | -      | UNI               |       | Digital Audio |                        |                |                      |                             |
| Date and Time                    |                   | 17     | 102216751        | UNI_102216751        | 57     | -      | UNI               |       | RS232/RS422   | 2 (serial)             |                |                      |                             |
| Matrix Grid                      |                   | 18     | 102216752        | UNI_102216752        | 58     | -      | UNI               |       | USB-CON (er   | mbedded)               | $\checkmark$   |                      |                             |
| Extender & Devices               | ~                 | 19     | 102216753        | UNI_102216753        | 59     | -      | UNI               |       | USB-CON (st   | andalone)              | $\checkmark$   |                      |                             |
| EVEL 1-2-                        | _                 | 20     | 102216754        | UNI_102216754        | 60     | -      | UNI               |       | Universal-CO  | N                      | $\checkmark$   |                      |                             |
| CPU Devices                      |                   | 21     | 102216755        | UNI_102216755        | 61     | -      | UNI               |       | Cascade-COI   | Ν                      |                |                      |                             |
| CON Devices                      |                   | 22     | 102216756        | UNI_102216756        | 62     | -      | UNI               |       |               |                        |                |                      |                             |
| User Settings                    | ~                 | 23     | 102216757        | UNI_102216757        | 63     | -      | UNI               |       |               |                        |                |                      |                             |
| occ. octango                     |                   | 24     | 102216758        | UNI_102216758        | 64     | -      | UNI               |       |               |                        |                |                      |                             |
| Users & Groups                   | _                 | 25     | 010229601        | EX1_010229601        | 8      | -      | CON               | Ŧ     |               |                        |                |                      |                             |
| Assignment                       | ^                 | As     | sign Settings to | Copy Setting         | s from |        |                   |       |               |                        | New Unit       | Delete Unit          | <u>Apply</u> <u>C</u> ancel |
| Vistual OBU Daviasa              |                   |        |                  |                      |        |        |                   |       |               |                        |                |                      |                             |

2. TeraTool will force you to restart the associated I/O board on the matrix every time a UNI change is made. To save time, I recommend clicking 'No' each time you're asked to restart, and then "Yes" after you've setup up the final port for that I/O board. This will allow you to modify all the UNI ports on a single I/O board before initiating the restart.

| 😭 Tera Tool 3.6.3.0                                       |         | -                |                       |          |                |                        |          |                |                 |                |              |                   |                      |
|-----------------------------------------------------------|---------|------------------|-----------------------|----------|----------------|------------------------|----------|----------------|-----------------|----------------|--------------|-------------------|----------------------|
| <u>F</u> ile <u>E</u> dit Device E <u>x</u> tras <u>?</u> |         |                  |                       |          |                |                        |          |                |                 |                |              |                   |                      |
| 📁 💾 🂭 💷 🗉                                                 |         |                  |                       |          |                | <u>▲</u>               |          |                | Q               | <b>V</b>       | City City    |                   | "ihse                |
| Open Save Reload Connect Disc                             | connect | Remote Config    | uration OFF Remote Sa | ave Do   | wnload Up      | load Monitoring        | Flast    | Update Devi    | ice Finder Syst | tem Check Save | Status       |                   | KVM & Beyond         |
| 20181030112934_SWITCH_01.zip                              | Sub >   | ¢                |                       |          |                |                        |          |                |                 |                |              |                   |                      |
| View                                                      | A Ext   | tender & De      | vices - EXT Units     |          |                |                        |          |                |                 |                | Remo         | ote Configuration | Mode activated       |
| Matrix                                                    |         |                  |                       |          |                |                        | Y I      |                |                 |                | 1            |                   |                      |
| Port                                                      | #       | ID               | Name                  | Port     | Red 🔺          | Туре                   | Ť,       | ID             | 102209421       |                | cc           | ON Assigned       |                      |
| Grid                                                      | 01      | 102209421        | UNI_102209421         | 41       | -              | UNI USB CON            | <b>^</b> | Name           | UNI_102209      | 421            |              |                   |                      |
| Control                                                   | 02      | 102209422        | UNI_102209422         | 42       | -              | UNI                    |          | Port           | 41              |                |              |                   |                      |
| Control ^                                                 | 03      | 102209423        | UNI_102209423         | 43       | -              | UNI                    |          | Fixed          |                 |                |              |                   |                      |
| Extended Switch                                           | 04      | 102209424        | UNI_102209424         | 44       | -              | UNI                    |          | Location       |                 |                |              |                   |                      |
| Presets                                                   | 05      | 102209425        | UNI_102209425         | 45       | -              | UNI                    |          |                | Device: SW      | ITCH 01        |              |                   |                      |
| Status & Updates                                          | 06      | 102209426        | UNI_102209426         | 46       | -              | UNI                    |          | Link 1         | I/O board:      | 6              |              |                   |                      |
|                                                           | 07      | 102209427        | UNI_102200427         | 47       |                | LINI                   |          | 2              | I/O board p     | port: 1        |              |                   |                      |
| Status - Matrix Firmware<br>Status - Extender Firmware    | 08      | 102209428        | UNI_1022 Activate     | e UNI/Ca | scading Exte   | nder Changes           |          |                |                 | 1              |              |                   | Þ                    |
| Update - Matrix Firmware                                  | 09      | 102216741        | UNI_1022              | In       | n order to act | ivate the UNI/Casca    | ading (  | extender chang | ges, a restart  | ersion Genera  | I OSD Data   | Extender OSD Data |                      |
| Update - Extender Firmware                                | 10      | 102216742        | UNI_1022              | <b>o</b> | f the I/O boa  | rd is obligatory. Do g | you wa   | ant to         |                 |                |              |                   |                      |
| Activate Configuration                                    | 11      | 102216743        | UNI_1022              | re       | estart the I/O | board by now?          |          |                |                 | ~              |              | Standard Vie      | w Expert View        |
| Miscellaneous                                             | 12      | 102216744        | UNI_1022              |          |                |                        |          | Yes            | s <u>N</u> o    |                | Basic        | Mod A             | Mod B                |
| System Settings                                           | 13      | 102216745        | UNI_1022              |          |                |                        |          |                |                 |                |              |                   |                      |
| System                                                    | 14      | 102216746        | UNI_102216746         | 54       | -              | UNI                    |          | HID (keyboar   | rd, mouse)      |                |              |                   |                      |
| Access                                                    | 15      | 102216747        | UNI_102216747         | 55       | -              | UNI                    |          | Analog Audio   | )               |                |              |                   |                      |
| Switch                                                    | 16      | 102216748        | UNI_102216748         | 56       | -              | UNI                    |          | Digital Audio  |                 |                |              |                   |                      |
| Network<br>Date and Time                                  | 17      | 102216751        | UNI_102216751         | 57       | -              | UNI                    |          | RS232/RS42     | 22 (serial)     |                |              |                   |                      |
| Matrix Grid                                               | 18      | 102216752        | UNI_102216752         | 58       | -              | UNI                    |          | USB-CON (e     | mbedded)        |                | $\checkmark$ |                   |                      |
| Extender & Devices                                        | 19      | 102216753        | UNI_102216753         | 59       | -              | UNI                    |          | USB-CON (s     | tandalone)      |                | $\checkmark$ |                   |                      |
|                                                           | 20      | 102216754        | UNI_102216754         | 60       | -              | UNI                    |          | Universal-CC   | ON              |                | $\checkmark$ |                   |                      |
| EXT Units                                                 | 21      | 102216755        | UNI_102216755         | 61       | -              | UNI                    |          | Cascade-CO     | N               |                |              |                   |                      |
| CON Devices                                               | 22      | 102216756        | UNI_102216756         | 62       | -              | UNI                    |          |                |                 |                |              |                   |                      |
| Usor Sottings                                             | 23      | 102216757        | UNI_102216757         | 63       | -              | UNI                    |          |                |                 |                |              |                   |                      |
| User setungs                                              | 24      | 102216758        | UNI_102216758         | 64       | -              | UNI                    |          |                |                 |                |              |                   |                      |
| Users & Groups                                            | 25      | 010229601        | EXT_010229601         | 8        | -              | CON                    | ۳        |                |                 |                |              |                   |                      |
| Assignment ^                                              | As      | sign Settings to | copy Setting          | s from   |                |                        |          |                |                 | !              | New Unit     | Delete Unit       | Apply <u>C</u> ancel |

3. Be sure to name each EXT unit as you set them up. This will keep the configuration organized for the next step.

| 😭 Tera Tool 3.6.3.0                                                                                                    |                 |                  |                       |        |           |                 |       |               |                      | Y                 |                     |                      |
|----------------------------------------------------------------------------------------------------|-----------------|------------------|-----------------------|--------|-----------|-----------------|-------|---------------|----------------------|-------------------|---------------------|----------------------|
| <u>File Edit Device Extras ?</u>                                                                                                    |                 |                  |                       |        |           |                 |       |               |                      |                   |                     |                      |
| Open  Save  Reload  Connect  Disc    20181030112934_SWITCH_01.zip  I  I  I  I  I  I  I  I  I  I  I  I  I  I  I  I  I  I  I  I  I  I  I  I  I  I  I  I  I  I  I  I  I  I  I  I  I  I  I  I  I  I  I  I  I  I  I  I  I  I  I  I  I  I  I  I  I  I  I  I  I  I  I  I  I  I  I  I  I  I  I  I  I  I  I  I  I  I  I  I  I  I  I  I  I  I  I  I  I  I  I  I  I  I  I  I  I  < | onnect<br>Sub × | Remote Config    | uration OFF Remote Se | ave Do | wnload Up | load Monitoring | Flasi | Update Dev    | vice Finder System C | neck Save Status. |                     | ihse.                |
| View                                                                                                    | Ext             | ender & Dev      | vices - EXT Units     |        |           |                 |       |               |                      |                   | Remote Configura    | tion Mode activated  |
| VIEW                                                                                                    | EAU             |                  | vices - EXT Onits     | ,      |           |                 | -     | _             |                      |                   | Kelliote Collingura |                      |
| Matrix                                                                                                    | #               | ID               | Name                  | Port   | Rod A     | Type            | · ·   | ID            | 102209422            |                   | CPU/CON Assig       |                      |
| Grid                                                                                                    | 01              | 102209421        |                       | 41     | 1.eu =    |                 |       | Name          | USB IN               |                   |                     |                      |
| Control                                                                                                    | 02              | 102209421        | USBIN                 | 42     | -         | UNIUSB CPU      |       | Port          | 42                   |                   |                     |                      |
| Control ^                                                                                                    | 0.3             | 102209423        | UNI 102209423         | 4.3    | -         |                 | -     | Fixed         |                      |                   |                     |                      |
| Euler de d'Ouilete                                                                                                    | 04              | 102209424        | UNI 102209424         | 44     | -         | UNI             |       | Fixed         |                      |                   |                     |                      |
| Presets                                                                                                    | 05              | 102209425        | UNI 102209425         | 45     | -         | UNI             |       | Location      |                      |                   |                     |                      |
| Ctatur 0 Undatan                                                                                                    | 06              | 102209426        | UNI 102209426         | 46     | -         | UNI             |       |               | I/O board:           | _016              |                     |                      |
| Status & Opdates                                                                                                    | 07              | 102209427        | UNI 102209427         | 47     | -         | UNI             |       | Link 1        | I/O board port       | : 2               |                     |                      |
| Status - Matrix Firmware                                                                                                    | 08              | 102209428        | UNI 102209428         | 48     | -         | UNI             |       | 4             | Matrix port:         | 42                |                     | 7                    |
| Status - Extender Firmware                                                                                                    | 09              | 102216741        | UNI_102216741         | 49     | -         | UNI             |       | Extender Ty   | pe Firmware Versi    | on                |                     |                      |
| Update - Extender Firmware                                                                                                    | 10              | 102216742        | UNI_102216742         | 50     | -         | UNI             |       |               |                      |                   |                     |                      |
| Activate Configuration                                                                                                    | 11              | 102216743        | UNI_102216743         | 51     | -         | UNI             |       | Туре          | UNI USB CPU          | ~                 | Standa              | rd View Expert View  |
| Miscellaneous                                                                                                    | 12              | 102216744        | UNI_102216744         | 52     | -         | UNI             |       |               | Name                 | Ba                | sic Mod A           | Mod B                |
| System Settings                                                                                                    | 13              | 102216745        | UNI_102216745         | 53     | -         | UNI             |       | DVI/HDMI/V    | GA (video)           |                   |                     |                      |
| System                                                                                                    | 14              | 102216746        | UNI_102216746         | 54     | -         | UNI             |       | HID (keyboa   | ard, mouse)          |                   |                     |                      |
| Access                                                                                                    | 15              | 102216747        | UNI_102216747         | 55     | -         | UNI             |       | Analog Audi   | io                   |                   |                     |                      |
| Switch                                                                                                    | 16              | 102216748        | UNI_102216748         | 56     | -         | UNI             |       | Digital Audio | D                    |                   |                     |                      |
| Network                                                                                                    | 17              | 102216751        | UNI_102216751         | 57     | -         | UNI             |       | RS232/RS4     | 22 (serial)          |                   |                     |                      |
| Date and Time<br>Matrix Grid                                                                                                    | 18              | 102216752        | UNI_102216752         | 58     | -         | UNI             |       | USB-CPU (e    | embedded)            | N                 | /                   |                      |
| Futendes 9 Devices                                                                                                    | 19              | 102216753        | UNI_102216753         | 59     | -         | UNI             |       | USB-CPU (s    | standalone)          | 3                 | /                   |                      |
| Extender & Devices                                                                                                    | 20              | 102216754        | UNI_102216754         | 60     | -         | UNI             |       | Universal-C   | PU                   |                   | /                   |                      |
| EXT Units                                                                                                    | 21              | 102216755        | UNI_102216755         | 61     | -         | UNI             |       | Cascade-Cl    | PU                   |                   |                     |                      |
| CON Devices                                                                                                    | 22              | 102216756        | UNI_102216756         | 62     | -         | UNI             |       |               |                      |                   |                     |                      |
| CONDEVICES                                                                                                    | 23              | 102216757        | UNI_102216757         | 63     | -         | UNI             |       |               |                      |                   |                     |                      |
| User Settings                                                                                                    | 24              | 102216758        | UNI_102216758         | 64     | -         | UNI             |       |               |                      |                   |                     |                      |
| Users & Groups                                                                                                    | 25              | 010229601        | EXT_010229601         | 8      | -         | CON             | ۳     |               |                      |                   |                     |                      |
| Assignment ^                                                                                                    | As              | sign Settings to | c Copy Setting        | s from |           |                 |       |               |                      | <u>N</u> ew U     | nit Delete Unit     | Apply <u>C</u> ancel |

4. After modifying the UNI EXT units, you'll need to create devices to allow for USB 3.0 matrix switching.

Navigate to either CPU or CON devices and click on "Create New Device". Choose to create a "real" device and use the arrow keys to assign the corresponding EXT unit to the device you created.

| 🐨 Tera Tool 3.6.3.0                                                                                                    |                            |                     |                             |                               |                       |                      |                      |
|----------------------------------------------------------------------------------------------------|----------------------------|---------------------|-----------------------------|-------------------------------|-----------------------|----------------------|----------------------|
| <u>F</u> ile <u>E</u> dit Device E <u>x</u> tras <u>?</u>                                                                                                    |                            |                     |                             |                               |                       |                      |                      |
| Image: Connect Display="2">Image: Connect Display="2">Image: Connect Display="2">Image: Connect Display="2"    Open  Save  Reload  Connect Display="2">Connect Display="2"    20181030112934  SWITCH 01.zip | sconnect Remote Configurat | ion OFF Remote Save | . Upload Monitoring Flas    | sh Update Device Finder Syste | tem Check Save Status |                      | KVM & Beyond         |
| View ^                                                                                                    | Extender & Devic           | es - CON Devices    |                             |                               |                       | Remote Configuration | Mode activated       |
| Matrix                                                                                                    |                            | T In                |                             | CONA                          | a signal              |                      |                      |
| Port                                                                                                    | # ID Name                  |                     |                             | CONAS                         | issigned              |                      |                      |
| Grid                                                                                                    | 01 03001 CON_              | 010229601 Nam       | 1e                          | CPU Co                        | onnected              |                      |                      |
| Control                                                                                                    |                            | Prio                | rity 0 🗘                    | Allow C                       | CPU Scan              |                      |                      |
| Control ^                                                                                                    |                            | Virtu               | ual Device                  | Force 0                       | CPU Scan              |                      |                      |
| Extended Switch                                                                                                    |                            | Allo                | w User ACL                  | Scan T                        | Time [sec]            | • 🗘                  |                      |
| Charles 0 Hadatas                                                                                                    |                            | For                 | ce Login                    | Port Me                       | lode                  |                      |                      |
| Status & Opuates                                                                                                    |                            | New Console         | Trans.                      |                               | dancy Off             |                      |                      |
| Status - Matrix Firmware                                                                                                    |                            | What typ            | e of Console do you want to | create?                       | nce (no i             | reference set)       |                      |
| Update - Matrix Firmware                                                                                                    |                            |                     |                             | c                             | olors                 | ❤ on ❤               |                      |
| Update - Extender Firmware                                                                                                    |                            | • Crea              | ate a real Console.         |                               |                       |                      |                      |
| Activate Configuration                                                                                                    |                            |                     | ale a virtual Console.      | 040000004                     | ios                   |                      |                      |
| Miscellaneous                                                                                                    |                            |                     | lose template. 03001 CON_   | _010229601                    | E                     | Extender assigned    |                      |
| System Settings 🔷                                                                                                    |                            |                     |                             | OK Cancel                     | # ID Nam              | e Port Red. Port     |                      |
| System                                                                                                    |                            |                     |                             |                               |                       |                      |                      |
| Access                                                                                                    |                            |                     |                             | 44                            |                       |                      |                      |
| Network                                                                                                    |                            |                     |                             |                               |                       |                      |                      |
| Date and Time                                                                                                    |                            |                     |                             |                               |                       |                      |                      |
| Matrix Grid                                                                                                    |                            |                     |                             |                               |                       |                      |                      |
| Extender & Devices                                                                                                    |                            |                     |                             | •                             |                       |                      | -                    |
| EXT Units                                                                                                    |                            |                     |                             | 44                            |                       |                      | ×                    |
| CPU Devices                                                                                                    |                            |                     |                             |                               |                       |                      |                      |
| CON Devices                                                                                                    |                            |                     |                             |                               |                       |                      |                      |
| User Settings                                                                                                    |                            |                     |                             |                               |                       |                      | v                    |
| Users & Groups                                                                                                    |                            |                     |                             | V                             | lie a heye of         | to move extender     |                      |
| Assignment ^                                                                                                    | Assign Settings to         | Copy Settings from  |                             |                               | New Device            | Dele'e Device        | Apply <u>C</u> ancel |
| Virtual CPU Devices                                                                                                    | τ                          |                     |                             |                               |                       |                      |                      |

| 😭 Tera Tool 3.6.3.0                                  |                                 |       |            | -                 |                  |           |            |             |              |          |         |          |          | 1         |          |           |                   |           |              |
|------------------------------------------------------|---------------------------------|-------|------------|-------------------|------------------|-----------|------------|-------------|--------------|----------|---------|----------|----------|-----------|----------|-----------|-------------------|-----------|--------------|
| <u>File Edit Device Extras ?</u>                     |                                 |       |            |                   |                  |           |            |             |              |          |         |          |          |           |          |           |                   |           |              |
| Open  Save  Reload  Conne    20181030112934_SWITCH_0 | ect <u>D</u> isco<br>01.zip   S | nnect | Remote (   | Configuration OFF | Remote Save      | Download. | Upload     | Monitoring  | Flash Update | Device   | Finder. | Syster   | n Check  | . Save St | atus     |           |                   | ΪĻ        | KVM & Beyond |
| View                                                 | ~ 4                             | Exte  | ender &    | Devices - C       | ON Devices       |           |            |             |              |          |         |          |          |           | Re       | emote     | Configuratio      | on Mode a | ctivated     |
| Matrix                                               |                                 |       |            |                   |                  | r         |            |             |              |          |         |          |          |           |          |           |                   |           |              |
| Port                                                 |                                 | #     | ID         | Name              |                  | , ID      |            | 3002        |              |          |         | CON As   | signed   |           |          |           |                   |           |              |
| Grid                                                 |                                 | 01    | 03001      | CON_010229        | 601              | Nar       | ne         | CON_03      | 3002         |          |         | CPU Cor  | nected   |           |          |           |                   |           |              |
| Control                                              |                                 | 02    | 03002      | CON_03002         |                  | Pric      | ority      | C           | \$           |          |         | Allow CF | PU Scan  |           |          |           |                   |           |              |
| Control                                              | ^                               |       |            |                   |                  | Virt      | ual Device |             |              |          |         | Force Cl | PU Scan  | n 🗆       |          |           |                   |           |              |
| Extended Switch                                      |                                 |       |            |                   |                  | Allo      | w User AC  | L           |              |          |         | Scan Tir | ne [sec] | 1         | 0        | 0         |                   |           |              |
| Presets                                              |                                 |       |            |                   |                  | For       | ce Login   |             |              |          |         | Port Mo  | le       |           |          |           |                   |           |              |
| Status & Updates                                     | ^                               |       |            |                   |                  | 10        | Frame      |             |              |          |         | Redunda  | ancy Off | r 🗆       |          |           |                   |           |              |
| Status - Matrix Firmware                             |                                 |       |            |                   |                  | She       | w Macro L  | iet         |              |          |         | Poforon  |          |           | (no ref  | aranca e  | et)               |           |              |
| Status - Extender Firmware                           |                                 |       |            |                   |                  | 0.00      |            | ist         |              |          |         | CDUCA    |          |           | (no ren  | erence s  | et)               |           |              |
| Update - Matrix Firmware                             |                                 |       |            |                   |                  | USI       | J Disabled |             |              |          |         |          | ors      |           | •        | ✓ on      | <b>v</b>          |           |              |
| Activate Configuration                               |                                 |       |            |                   |                  | Exte      | nder Assig | nment CPU   | J Access Cor | ntrol Fa | vorites | Macro    | s        |           |          |           |                   |           |              |
| Miscellaneous                                        |                                 |       |            |                   |                  | 1         |            | Extender a  | vailable     |          |         |          |          |           | Ext      | ender as  | signed            |           |              |
| System Settings                                      | ^                               |       |            |                   |                  | ID        |            | Name        | Port         | Red.     | F       |          | #        | ID        | Name     | Port      | Red. Port         |           |              |
| System                                               |                                 |       |            |                   |                  | 102       | 209421     | USB OUT     | 41           | -        |         |          | 01       |           |          |           |                   |           | *            |
| Access                                               |                                 |       |            |                   |                  | 102       | 209422     | UNI_102209  | 422 42       | -        |         |          | 02       |           |          |           |                   |           | -            |
| Switch                                               |                                 |       |            |                   |                  | 102       | 209423     | UNI_102209  | 423 43       | -        |         | ••       | 03       |           |          |           |                   |           |              |
| Network                                              |                                 |       |            |                   |                  | 102       | 209424     | UNI_102209  | 424 44       | -        | _       | •        | 04       |           |          |           |                   |           |              |
| Matrix Grid                                          |                                 |       |            |                   |                  | 102       | 209425     | UNI_102209  | 425 45       | -        |         |          | 05       |           |          |           |                   |           |              |
| Extender 8 Devices                                   |                                 |       |            |                   |                  | 102       | 209426     | UNI_102209  | 426 46       | -        |         | 4        | 06       |           |          |           |                   |           | -            |
| Extender & Devices                                   |                                 |       |            |                   |                  | 102       | 209427     | UNI_102209  | 427 47       | -        |         |          | 07       |           |          |           |                   |           |              |
| EXT Units                                            |                                 |       |            |                   |                  | 102       | 209428     | UNI_102209  | 428 48       | -        |         | 44       | 80       |           |          |           |                   |           | •            |
| CON Devices                                          |                                 |       |            |                   |                  | 102       | 216741     | UNI_102216  | 741 49       | -        |         |          |          |           |          |           |                   |           |              |
| User Settings                                        | ~                               |       |            |                   |                  | 102       | 210742     | UNI_102210  | 742 50       | -        |         |          |          |           |          |           |                   |           |              |
| Lleare & Croupe                                      |                                 |       |            |                   |                  | 102       | 210743     | 0141_102210 | 143 01       | -        | T       |          |          | Use k     | (eys <+) | > and <-> | > to move extende | er        |              |
| Users & Groups                                       |                                 | Ac.   | ion Cottie | ana ta            | ov Cottingo fro  | ~         |            |             |              |          |         |          |          | Now D     | ovico    | Dalat     | o Dovico          | Apply     | Cancel       |
| Assignment                                           | ~                               | ASS   | agn Settir |                   | py settings from | n         |            |             |              |          |         |          |          | New D     | evice    | Defet     | e Device          | Арріу     | Cancel       |
| ACL LODUD :                                          |                                 |       |            |                   |                  |           |            |             |              |          |         |          |          |           |          |           |                   |           |              |

## Name each device:

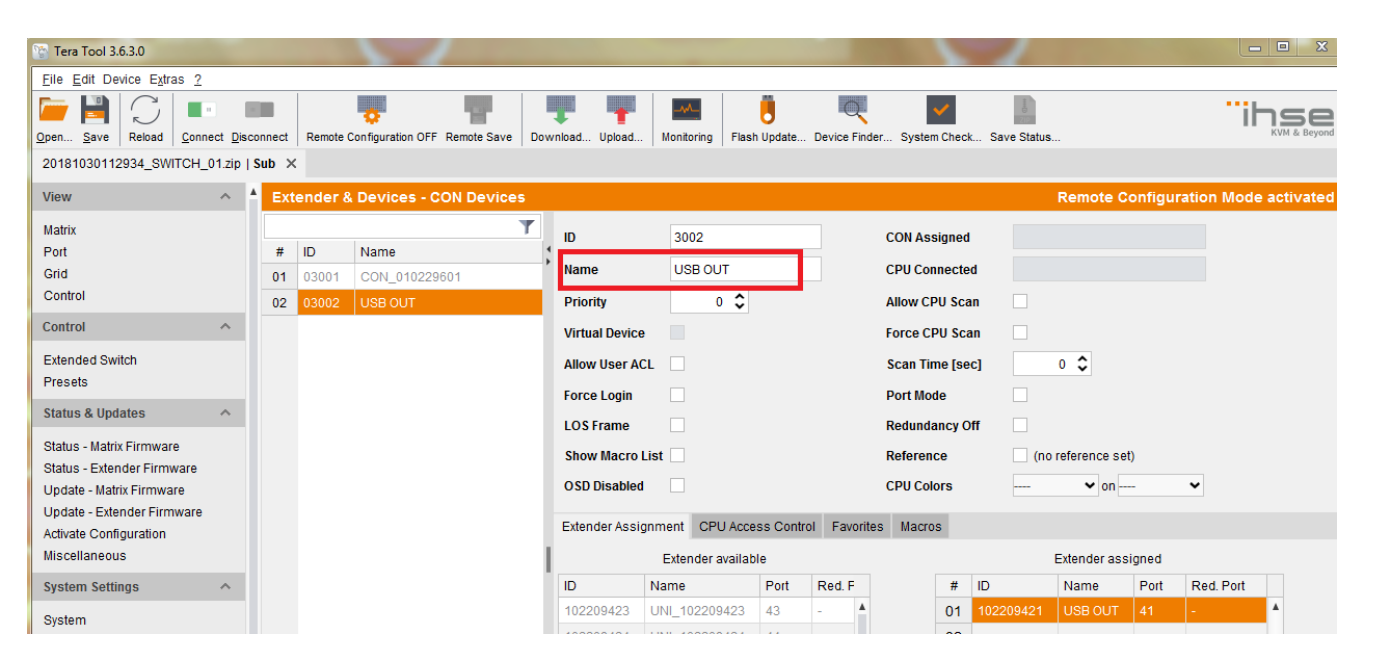

5. Finally, use the "Extended Switch" menu in TeraTool to establish the Tx/Rx connection.

| 😭 Tera Tool 3.6.3.0                     |                   |         |                          |                |               |                     |              |                  |                 | 726           |                | - C ×        |  |
|-----------------------------------------|-------------------|---------|--------------------------|----------------|---------------|---------------------|--------------|------------------|-----------------|---------------|----------------|--------------|--|
| <u>File Edit Device Extras ?</u>        |                   |         |                          |                |               |                     |              |                  |                 |               |                |              |  |
| Open  Save  Reload  Conr                | nect <u>D</u> isc | connect | Remote Configuration OFF | Remote Save Do | wnload Upload | Monitoring          | Flash Update | . Device Finder. | . System Check. | . Save Status |                | KVM & Beyond |  |
| 20181030112934_SWITCH_                  | _01.zip           | Sub ×   |                          |                |               |                     |              |                  |                 |               |                |              |  |
| View                                    | ~                 | Cont    | rol - Extended Swit      | ch             |               |                     |              |                  |                 |               |                |              |  |
| Matrix                                  |                   |         |                          |                |               |                     |              |                  |                 |               |                | Y            |  |
| Port                                    |                   |         | Console                  | I              |               |                     |              |                  | CPU             |               |                |              |  |
| Grid                                    |                   | ID      | Name                     |                | Full Acces    | s                   |              | Video Ac         | cess            |               | Private Access |              |  |
| Control                                 |                   | 03001   | CON_010229601            |                |               |                     |              |                  |                 |               |                |              |  |
| Control                                 | ^                 | 03002   | USB OUT                  |                |               |                     |              | ~                |                 |               |                |              |  |
| Extended Switch                         |                   |         |                          |                | 01001 C       | PU_0102296          | 30           |                  |                 |               |                |              |  |
| Status & Updates                        | ~                 |         |                          |                | 01002 C       | PU_0102296<br>SB IN | 31           |                  |                 |               |                |              |  |
| Status - Matrix Eirmware                |                   |         |                          |                |               |                     |              |                  |                 |               |                |              |  |
| Status - Extender Firmware              |                   |         |                          |                |               |                     |              |                  |                 |               |                |              |  |
| Update - Matrix Firmware                |                   |         |                          |                |               |                     |              |                  |                 |               |                |              |  |
| Update - Extender Firmware              |                   |         |                          |                |               |                     |              |                  |                 |               |                |              |  |
| Activate Configuration<br>Miscellaneous |                   |         |                          |                |               |                     |              |                  |                 |               |                |              |  |
| System Settings                         | ~                 |         |                          |                |               |                     |              |                  |                 |               |                |              |  |
| System                                  |                   |         |                          |                |               |                     |              |                  |                 |               |                |              |  |
| Access                                  |                   |         |                          |                |               |                     |              |                  |                 |               |                |              |  |
| Switch                                  |                   |         |                          |                |               |                     |              |                  |                 |               |                |              |  |
| Network                                 |                   |         |                          |                |               |                     |              |                  |                 |               |                |              |  |
| Date and Time<br>Matrix Grid            |                   |         |                          |                |               |                     |              |                  |                 |               |                |              |  |
| Extender & Devices                      | ~                 |         |                          |                |               |                     |              |                  |                 |               |                |              |  |
| EXT Units                               |                   |         |                          |                |               |                     |              |                  |                 |               |                |              |  |
| CPU Devices                             |                   |         |                          |                |               |                     |              |                  |                 |               |                |              |  |
| CON Devices                             |                   |         |                          |                |               |                     |              |                  |                 |               |                |              |  |
|                                         |                   |         |                          |                |               |                     |              |                  |                 |               |                |              |  |